من السهل اعتماد ورديات عمل في تطبيق الويب ببوابة evvie . يجب أن يكون مورّد خدمة FMS قد أرسل إليك بالفعل تعليمات لإعداد حساب FMSOne الخاص بك عبر البريد الإلكتروني. يجب أن يكون لديك اسم مستخدم وكلمة مرور له FMSOne من أجل استخدام تطبيق الويب ببوابة evvie . إذا لم يكن لديك إعداد تسجيل دخولFMSOne بعد ، فالرجاء مراجعة ورقة التعليمات للقيام بذلك قبل محاولة تسجيل الدخول إلى تطبيق الويب ببوابة evvie .

| الشكل التي تظهر به على الشاشة                                                                                                    | الخطوات التي يجب استكمالها                                                                                                    |   |
|----------------------------------------------------------------------------------------------------|----------------------------------------------------------------------------------------------------|---|
| Log in<br>العنا<br>العنا<br>العنا<br>Angel yru gammett<br>Angel yru gammett<br>Color toward with instantions?<br>العنا<br>العنا<br>المنا<br>المنا<br>المنا<br>المنا<br>المنا<br>المنا<br>المنا<br>المنا<br>المنا<br>المنا<br>المنا<br>المنا<br>المنا<br>المنا<br>المنا<br>المنا<br>المنا<br>المنا<br>المنا<br>المنا<br>الممممممممممممممممممممممممممممممممممم | افتح متصفح الويب الخاص بك، واتبع الرابط إلى تطبيق الويب الخاص بك على بوابة evvie.<br>تم إرسال الرابط إليك في رسائل البريد الإلكتروني الخاصة بالدعوة والترحيب التي تلقيتها عند<br>التسجيل. قم بتسجيل الدخول باستخدام FMSOne.                                                                                                    | ) |
| esent for this week.<br>View All Shifts<br>"View all Shifts" از عرض کل وردیات العمل -۲                                                                                                    | انقر فوق زر عرض كل ورديات العمل View all Shifts" الأزرق .                                                                                                    | ۲ |
| Status<br>Submitted ID: 8<br>O hours, 0 minutes<br>View Shift ا                                                                                                    | ابحث أو تصفّح الفهرس بحثًا عن ورديات العمل في حالة الإرسال أو الاعتماد . انقر فوق زر<br>عرض وردية عمل " <b>View Shift</b> " في القائمة بجوار وردية العمل التي ترغب في<br>اعتمادها . سيبحث الشخص الأول الذي سيتولّى عملية الاعتماد عن الورديات المرسلة<br>لاعتمادها ، وسيبحث الشخص الثاني عن ورديات العمل المعتمدة لوضعها في حالة الاعتماد<br>المؤمَّن. | ٣ |
| Adjust Shift Adjust Shift O Deny Shift Cock as Approved View All Shifts View All Shifts View All Shifts View All Shifts O Deny Shift O Deny Shift View All Shifts O Deny Shift O Deny Shift                                                                                                    | بعد عرض وردية العمل، قم بالتمرير إلى أسفل الشاشة، وانقر فوق زر اعتماد وردية عمل "<br>"Approve Shift الأخضر، أو زر تأمين اعتماد وردية عمل Lock as"<br>Approved.                                                                                                    | ٤ |

دعنا نتعرف على بعض الخطوات لاعتماد ورديات عملك.

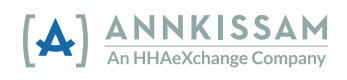

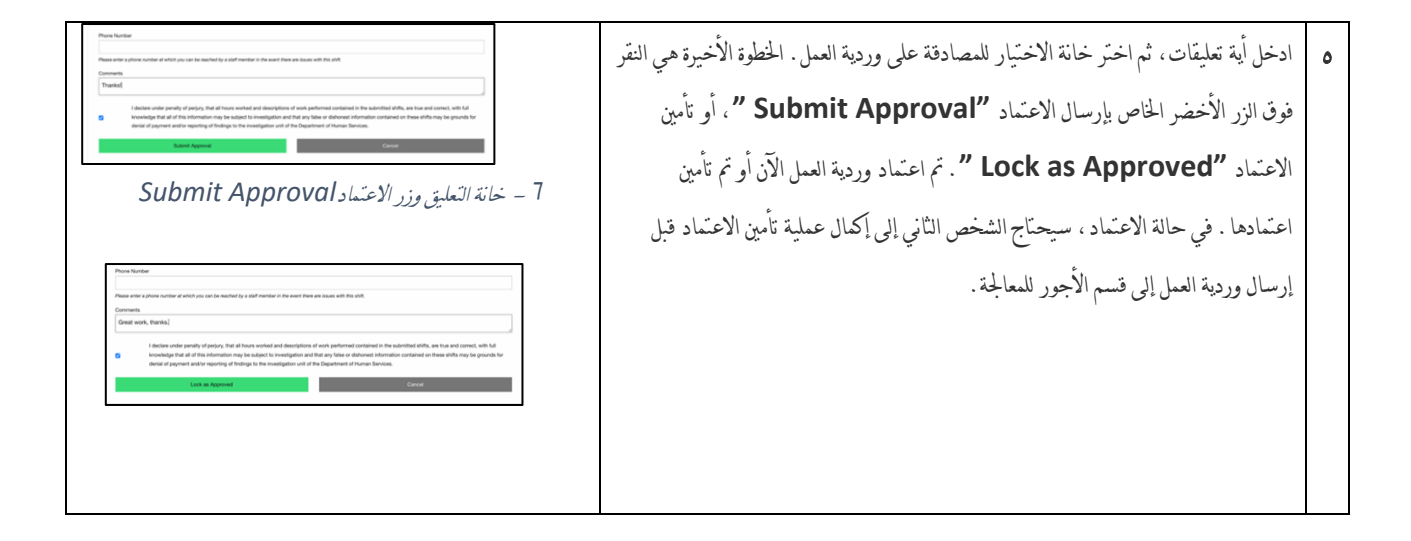

إذا كانت لدبك أسئلة إضافية، فيرجى الرجوع إلى دليل مستخدم evvie ، أو الاتصال بمورّد خدمة FMS الخاص بك للحصول على المساعدة .

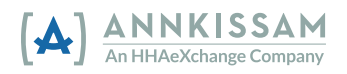